# Activate Account

# zoom

#### Hello nathasa.zoom@gmail.com,

Nathasa Chuensuwan (nathasa@1-to-all.com) has created a Zoom account for you. Please click the button below to activate your account within 30 days.

Activate Your Zoom Account

If the above button does not work for you. Copy and paste the link to your browser address bar and try again.

https://1-to-all.zoom.us/activate\_help?code=SG6rvXTrjR3aO7dVduqDQ-VU9c04cK KRXvY82FDfKJk.BQYAAAFuJ7mC\_wAnjQAWbmF0aGFzYS56b29tQGdtYWIsLmN vbQMWZWE3V3VRWG5SVDZmZUxCcVd0cUdEdwEWNkNWWWphNnJUV3FUNI NBLXFseUtqUQAWaHhiRjN2SXhSUkNfNUdCNVEyYWdjUQAAAAAAA&fr=hostin vite

Thank you for choosing Zoom. -The Zoom Team

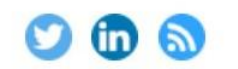

Copyright ©2019 Zoom Video Communications, Inc. All rights reserved.

#### Activate your Zoom Account Choose the following sign in methods, and use your email address nathasa.zoom@gmail.com to continue

| Sign In With SSO        |
|-------------------------|
| Sign In With Google     |
| Sign In With Facebook   |
| Or                      |
| Sign Up with a Password |

## กรณีเลือกช่องทาง Sign in ตามช่องทางต่าง ๆ

- ระบบจะลิงค์ไป้ยังหน้าบัญชีของ E-mail นั้น ๆ เพื่อให้เลือกบัญชี E-mail ดังนั้นต้อง เป็น E-mail ที่เราได้ Activate account ไว้ ไม่สามารถใช้อีเมล์อื่นได้
- เมื่อเลือก E-mail แล้วระบบจะให้กรอก First name, Last name เพื่อ Create account สิ้นสุดการดำเนินการ คุณสามารถใช้ E-mail Account sign in ผ่านระบบ Zoom เพื่อใช้งานได้แล้ว
- กรณีลืม Password หรือ Password ไม่ถูกต้อง ให้คลิกที่ Forget password เพื่อให้ ระบบส่งลิงค์ Reset password ให้ทางอีเมล์ของคุณเพื่อตั้งค่า Password ของคุณใหม่ อีกครั้ง

### หรือ Sign Up with a password

 ้ถ้าเลื้อกช่องทางนี้ ระบบจะให้ใส่ E-mail และ Password ซึ่งต้องเป็น E-mail ที่ Activate Account เท่านั้น ใช้ E-mail อื่นไม่ได้ จากนั้นตั้งรหัส Password และยืนยัน รหัสอีกครั้ง ถือเป็นการสิ้นสุดการดำเนินการ คุณสามารถใช้ E-mail Account sign in ผ่านระบบ Zoom เพื่อใช้งานได้แล้ว